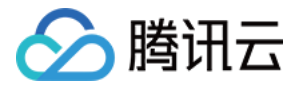

# 在线教育互动课堂

# 开通指南

## 产品文档

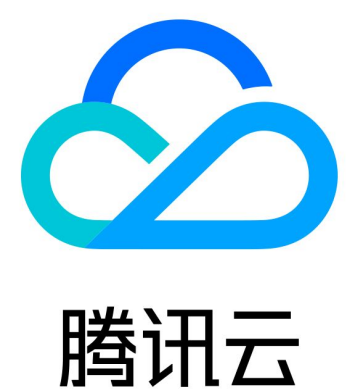

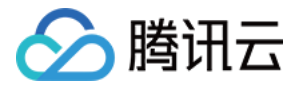

【版权声明】

©2013-2019 腾讯云版权所有

本文档著作权归腾讯云单独所有,未经腾讯云事先书面许可,任何主体不得以任何形式复制、修改、抄袭、传播全部或部分本文档内容。

【商标声明】

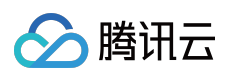

及其它腾讯云服务相关的商标均为腾讯云计算(北京)有限责任公司及其关联公司所有。本文档涉及的第三方主体的商标,依法由权利人所有。

【服务声明】

本文档意在向客户介绍腾讯云全部或部分产品、服务的当时的整体概况,部分产品、服务的内容可能有所调整。您 所购买的腾讯云产品、服务的种类、服务标准等应由您与腾讯云之间的商业合同约定,除非双方另有约定,否则, 腾讯云对本文档内容不做任何明示或模式的承诺或保证。

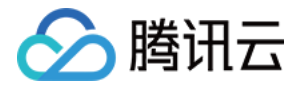

## 开通指南

最近更新时间:2020-02-20 16:12:51

## 开通指南

腾讯云在线教育互动课堂(Tencent Interact Class, TIC)是集实时音视频、交互式白板涂鸦、IM 聊天室、PPT 课 件共享、屏幕分享和录制回放等功能于一体的一站式在线教育互动课堂解决方案。下面为您详述该解决方案的开通 流程。

### 开通流程

#### 第一步:开通三款基础服务

在使用互动课堂解决方案前,您需要分别开通音视频服务、即时通信 IM 服务以及互动白板服务。

#### 开通实时音视频

开通实时音视频服务,请您在腾讯云实时音视频开通服务并创建应用。应用创建成功后会生成与之一一对应的SDKAppID。

#### 开通即时通信 IM

创建实时音视频应用成功后,将为您生成和音视频应用一致的 SDKAppID。请您开通 即时通信 IM 服务,并在 即时通信 IM 应用列表 中查看。

#### 开通互动白板

开通 IM 服务后,进入 互动白板 TIW 选购页 开通互动白板服务。

#### 第二步:使用 PaaS 或 SaaS 方案

为了适应不同客户的需求,我们将互动课堂的接入方案分成了 SaaS 和 PaaS 两种。在 方案简介 中列举了两种方案的主要区别,您可以根据自身情况灵活选择。

#### 使用 PaaS 方案

您可参考快速开始使用互动课堂 PaaS 方案。

#### 使用 SaaS 方案

受疫情影响, SaaS 产品全线支援疫情严重地区复课, 暂时无法开放试用。

具体开放时间请持续关注此页面更新,为您带来了不便,敬请谅解!